| 機能呼び出し2-          | -2 イルミディ |
|-------------------|----------|
| 機能の呼び出しかた         | -2 イルミデ  |
| メインメニューの使いかた      | -3 表示を設  |
| 基本的な機能だけを利用する     | マナーにつ    |
| (シンプルメニュー)        | -4 マナーモ  |
| 簡単な操作で機能を呼び出す     | 暗証番号     |
| (ショートカット)2        | -5 暗証番号  |
| 複数の機能を切り替えて利用する   | その他の基    |
| (マルチジョブ機能)2       | -6 その他の  |
| 待受画面に機能を登録して呼び出す  | ダブルナン    |
| (デスクトップショートカット)   | -7 ダブルナ  |
| モーションコントロール2-     | -8 モードに  |
| モーションコントロールについて 2 | -8 便利な機能 |
|                   |          |

| イルミディスプレイ       | 2-10 |
|-----------------|------|
| イルミディスプレイの      |      |
| 表示を設定する         | 2-10 |
| マナーについて         | 2-12 |
| マナーモード/電波Offモード | 2-12 |
| 暗証番号            | 2-13 |
| 暗証番号について        | 2-13 |
| その他の基本操作        | 2-14 |
| その他の基本操作        | 2-14 |
| ダブルナンバー         | 2-15 |
| ダブルナンバーを利用する    | 2-15 |
| モードについて         | 2-16 |
| 便利な機能           | 2-18 |

2

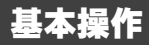

2·1

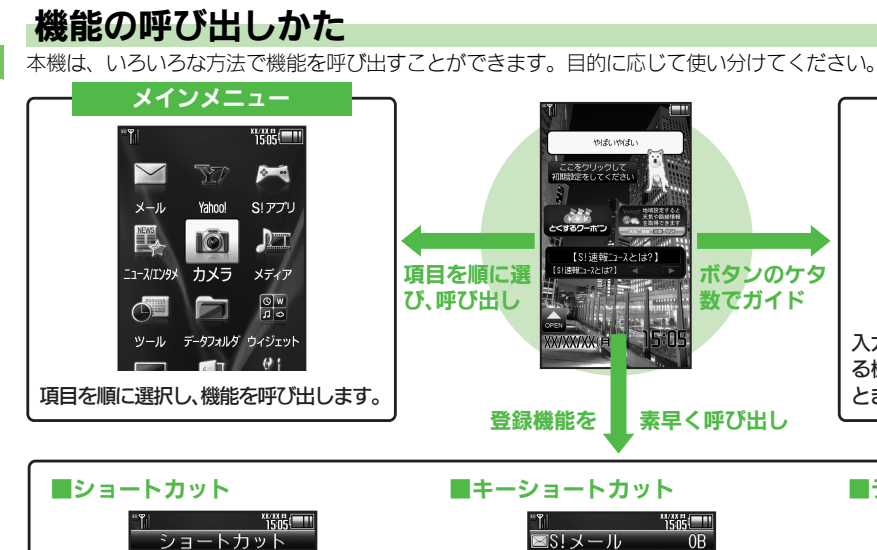

### 

デスクトップショートカット □ ステータスアイコ... 宛先入力 緇 メニュー一覧 件名入力 1 🖂 メール ファイル添付 \*\*\*コ 2 3 ブックマーク <本文入力> 310 検索 リア 雷話帳 あらかじめボタンなどに登録されている ◎、・、、⑦の長押しに登録されている よく利用する機能を待受画面に登録し、 機能を呼び出します。(変更可能) 呼び出します。 機能を呼び出します。(変更可能)

●機能の利用中にショートカットで他の機能を呼び出し、切り替えて利用することもできます。

### メインメニューの使いかた

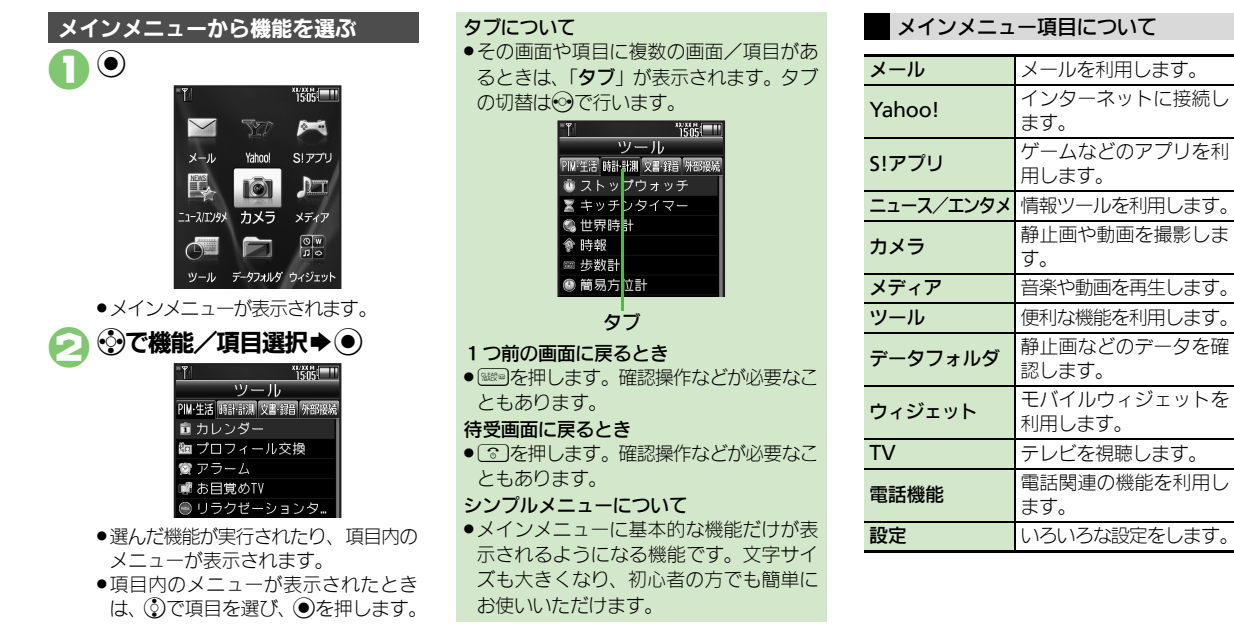

2 基本操作

### 基本的な機能だけを利用する(シンプルメニュー)

#### シンプルメニューのはたらき

シンプルメニューに設定すると、基本的な 機能だけが表示されるようになります。

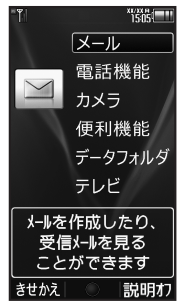

●画面に表示される文字が太くなり、文字サ イズも「大」に設定されます。

時計/カレンダー表示が「時計(大)」に設定されます。

| ■シンプルメニ:              | ■シンプルメニューで使用できる機能                                                                                                    |  |
|-----------------------|----------------------------------------------------------------------------------------------------|--|
| メール                   | 受信ボックス、新規作成、<br>下書き、デコレメールテン<br>プレート、送信済みボック<br>ス、未送信ボックス、SMS<br>新規作成                                                        |  |
| 電話機能                  | 電話帳、新規登録、通話履<br>歴、簡易留守再生、簡易留<br>守設定、留守番電話再生、<br>オーナー情報、スピードダ<br>イヤル/メール                                                      |  |
| カメラ                   | 静止画撮影、動画撮影、ハ<br>ンドミラー、バーコード<br>リーダー、名刺読み取り、<br>ラクラク瞬漢ルーペ、画像<br>レビュー                                                          |  |
| 便利機能                  | カレンダー、プロフィール<br>交換、アラーム、電卓、壁<br>紙・着信音、スマートリン<br>ク辞書、メモ帳、S! GPSナ<br>ビ、歩数計、簡易方位計、<br>S!ともだち状況、S!一斉<br>トーク、ダブルナンバー設<br>定、メニュー切替 |  |
| データフォルダ               | _                                                                                                    |  |
| テレビ                   | —                                                                                                    |  |
| ● 待西面面でできるおもかボタン撮作け 甘 |                                                                                                    |  |

●待受画面でできるおもなボタン操作は、基本的に標準メニューと同様です。

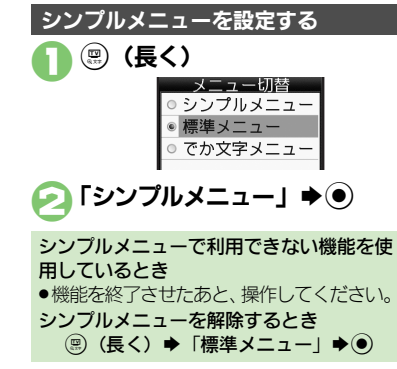

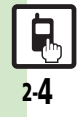

2 基本操作

2

基本操作

### 簡単な操作で機能を呼び出す(ショートカット)

#### リストから選んで機能を呼び出す

あらかじめ登録されている機能のリストを 表示して、そこから機能を呼び出します。 (ショートカット)

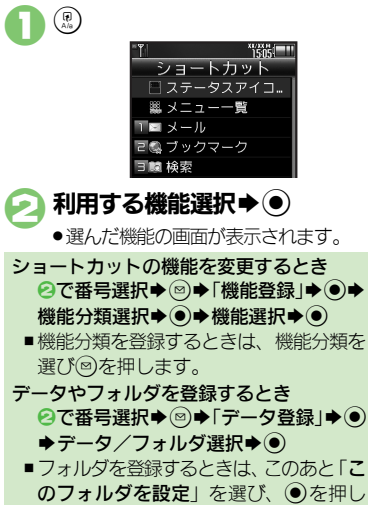

#### ボタンを長く押して機能を呼び出す

待受画面で◎、
</>

、

③ ●を長く押すと、あらかじめ登録されている次の機能を呼び出すことができます。

(キーショートカット)

| 9       | 5!メール作成画面表示       |
|---------|-------------------|
| ٢       | PCサイトブラウザメニュー表示   |
| $\odot$ | プロフィール交換画面表示      |
| $\odot$ | Bluetooth® On∕Off |
| $\odot$ | 赤外線通信On/Off       |
| (¥7)    | ファミリンクリモコン起動      |

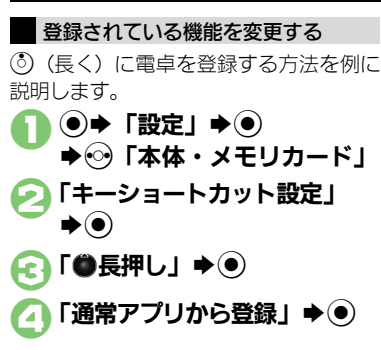

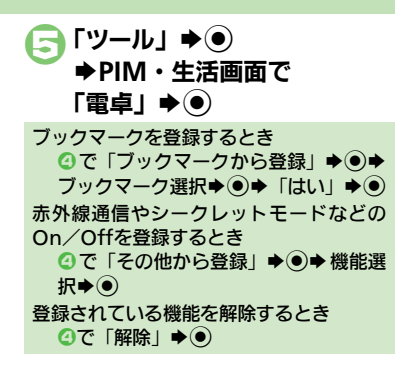

#### 使いこなしチェック!

ます。

## 複数の機能を切り替えて利用する(マルチジョブ機能)

#### マルチジョブ機能のはたらき

ショートカットに登録されている機能を他の操作中に呼び出して利用できます。

インターネット利用中

#### R. X1/2X01 2 VAHOO! 渝 Tables 111 707-切り替えて 18:00 MOLE 利用可能 スポーツ 野球 7UE 動画 占い ショッヒンゲ ヤフォク メール デコパート 知恵袋 開きか S-JITHI ロニュース 网络济 邑 1505 回スポーツ YAHOO! & W 日芸能 ▲話頭 (3) 約3(1) 10 天気 株価 スポーツ 野球 TUK" 28 10 地図 街が小 映画 動画 音楽 ゲーム 占い 泊火ング ヤフオク 設定・由込 お知らせ 災害用信言板 S-1パトル メール デコレメール 知恵袋 回ほか 閉じる x=1-040-m21 +2407-14 (V18-B/C ちょこっとメモ 今週末公開予定の映画」 1 ちょこっと メモを記動 メニュー | 完了 | キャンセル 気になる情報をメモ

着信音設定など一部の設定画面では、マルチジョブ機能が利用できないことがあります。

「
 「
 、
 、
 、
 、
 、
 、
 、
 、
 、
 、
 、
 、
 、
 、
 、
 、
 、
 、
 、
 、
 、
 、
 、
 、
 、
 、
 、
 、
 、
 、
 、
 、
 、
 、
 、
 、
 、
 、
 、
 、
 、
 、
 、
 、
 、
 、
 、
 、
 、
 、
 、
 、
 、
 、
 、
 、
 、
 、
 、
 、
 、
 、
 、
 、
 、
 、
 、
 、
 、
 、
 、
 、
 、
 、
 、
 、
 、
 、
 、
 、
 、
 、
 、
 、
 、
 、
 、
 、
 、
 、
 、
 、
 、
 、
 、
 、
 、
 、
 、
 、
 、
 、
 、
 、
 、
 、
 、
 、
 、
 、
 、
 、
 、
 、
 、
 、
 、
 、
 、
 、
 、
 、

 </l

マルチジョブ機能を利用する

操作中に 🕄

文字入力画面や電話番号入力(ダイヤル)画面では、<br/>
愈を長く押します。

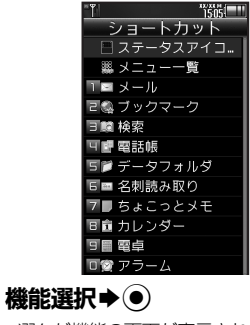

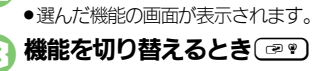

🕢 💿 🔿 マルチジョブ機能終了

 ●確認画面が表示されたときは、画面の 指示に従って操作してください。

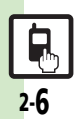

2

基本

操

筰

### 待受画面に機能を登録して呼び出す(デスクトップショートカット)

ポインタで操作するとき

きは(のを長く押します。)

機能やデータを利用する

表示したい位置に

⑦でアイコン移動●●

● 機能やデータが登録されます。

●サブメニューに「待受画面にはる」と表

示される機能やデータでは、この項目を

選び●を押すと、登録することができま

●●のあと回を長く押すと、ポインタが表示

されウィジェット選択などを行うことが

できます。(ポインタでの操作をやめると

●機能やデータが起動(実行)されます。

す。(シートを選ぶこともできます。)

機能やデータの画面から登録するとき

待受画面に機能やデータのアイコンを貼り 付け、アイコンを選ぶだけで目的の機能や データを呼び出せる機能です。

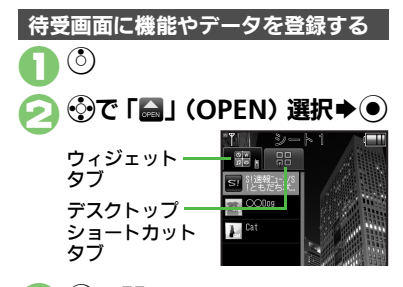

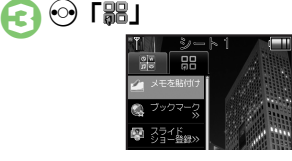

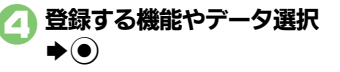

- ●アイコンが表示されます。
- 「>>」は、下の階層にさらに機能など があることを示しています。

#### 使いこなしチェック!

◎ ●アイコンを整列したい●アイコンの表示位置を変更したい●アイコンを前面/背面に移動したい●アイコンをまとめて解除したい●シート名を 変更したい●シートをロックしたい (ご) P.2-18)

シートを切り替える

シートを利用すると、シートごとにデスク トップショートカットやモバイルウィ ジェットを貼り付けて、切り替えて使用す ることができます。

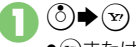

- シート名は画面上部に表示され、しば らくすると消えます。
- このあと、デスクトップショートカットを登録すると、表示されているシートに登録されます。
- ロックされたシートを利用するとき ③ ◆「 「 」選択 ◆ ● ◆ 操作用暗証番号 入力 ◆ ●
- 機能やデータを解除する(待受画面からはがす)
   ③ ◆ ③ でアイコン選択 ◆ ⑧
   [操作」 ◆ ●
- こ 「待受画面からはがす」 ⇒ ●

「はい」 **◆**●)

2·7

### モーションコントロール

### モーションコントロールについて

- 本機には、傾きや動きを検出するモーションコントロールセンサーが搭載されています。本機を動かすことで、画面を切り替えたり、 機能を呼び出すことができます。
- 誤動作防止が設定されているときや、画面が消灯しているときは利用できません。(クイックサイレントは利用できます。)
- ●はじめてモーションコントロールを利用するときは、必ず「モーションコントロール補正」(23 P.2-18)を行ってください。
- ●あらかじめ利用したい機能で、モーションコントロールが有効になるように設定しておく必要があります。

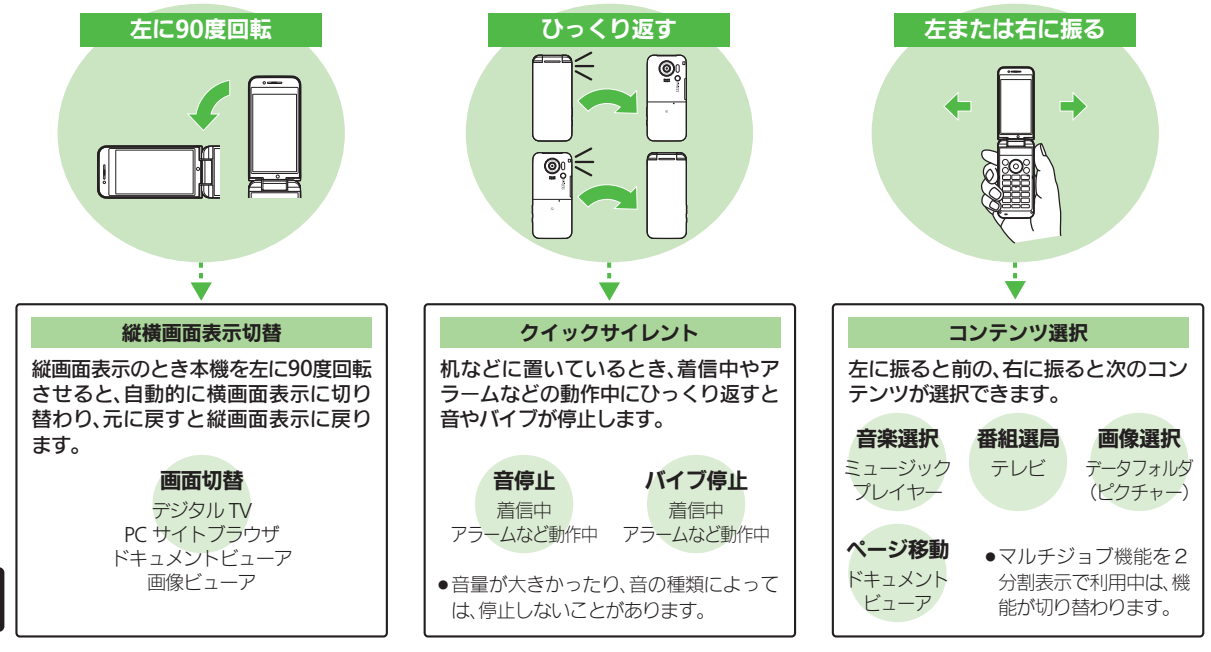

2

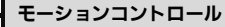

2

基本操作

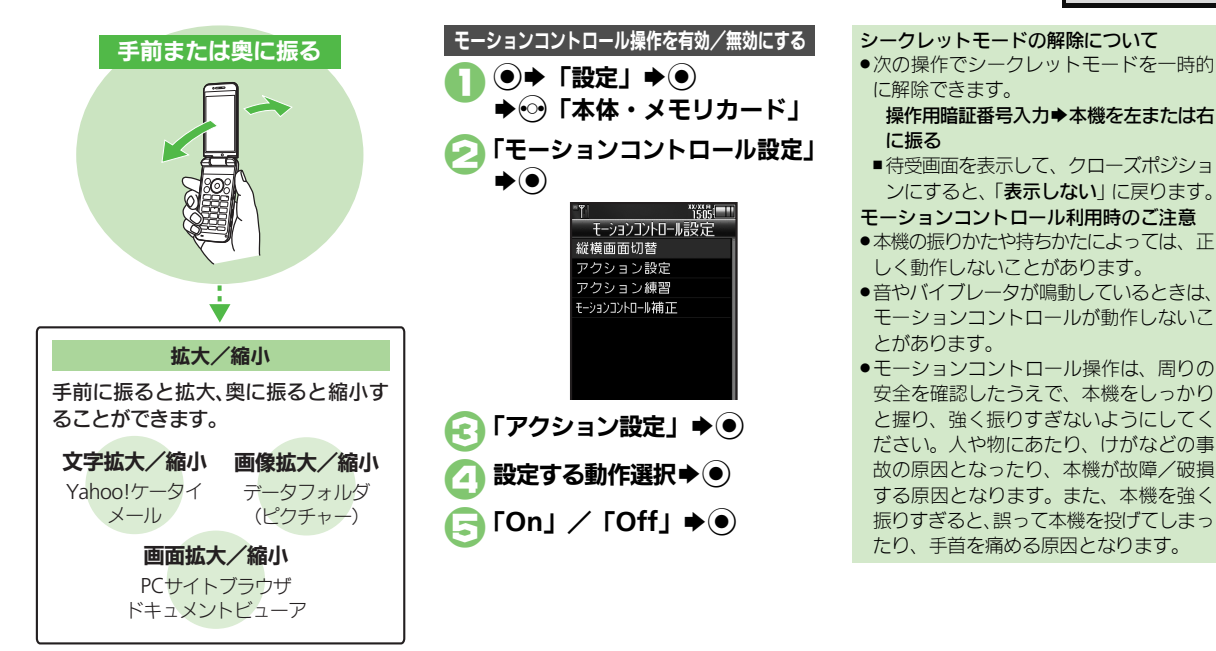

#### 使いこなしチェック!

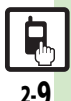

◎便利 ●画面の縦横を自動で切り替えない●モーションコントロール操作を練習したい●モーションコントロールを補正したい(ピア P.2-18)

2.9

### イルミディスプレイ

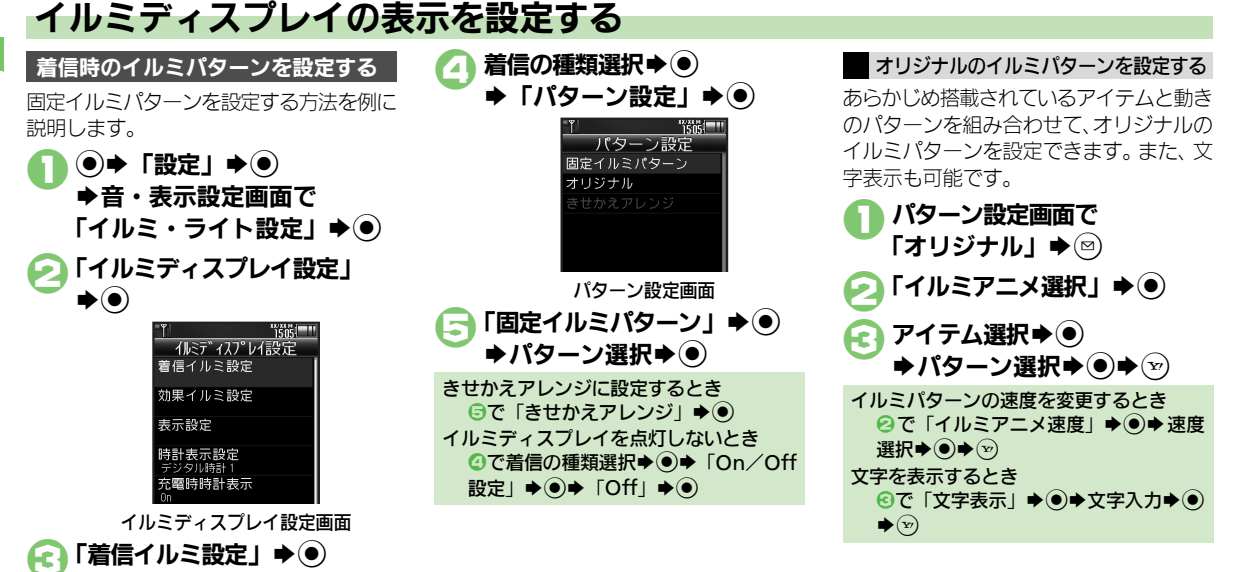

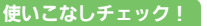

2

2.10

●便利●時計の表示パターンを変更したい●充電中に時計を表示しない●着信時に相手を表示したい●スクロールの速度を変更したい●点灯時間を変更したい●インフォメーションの点灯時間を変更したい●明るさを調整したい●イルミディスプレイが切り替わるときの効果を無効にしたい(ピア P.2-19)

12010120

各種操作時のイルミパターンを設定する 固定イルミパターンを設定する方法を例に 説明します。 イルミディスプレイ設定画面で 「効果イルミ設定」⇒● ▶ 操作の種類選択 ◆ ● ➡「パターン設定」 「固定イルミパターン」 ⇒● ➡パターン選択➡● きせかえアレンジに設定するとき ⑥で「きせかえアレンジ」 ●● ■「**充電開始**」、「通話中」で設定できます。 イルミディスプレイを点灯しないとき 設定 | ▶ ● ▶ 「Off | ▶ ● 通話中のイルミ点灯時間を設定するとき ②で「通話中」 ◆ ● ◆ 「点灯時間」 ◆ ● ◆点灯時間選択◆● オリジナルのイルミパターンについて オリジナルのイルミパターンの編集、設 定方法については、着信イルミ設定と同 様です。

## 表示する項目を設定する

クローズポジション時、 ■を押すたびに イルミディスプレイに表示される項目を設 定できます。

#### ●次の項目を設定できます。

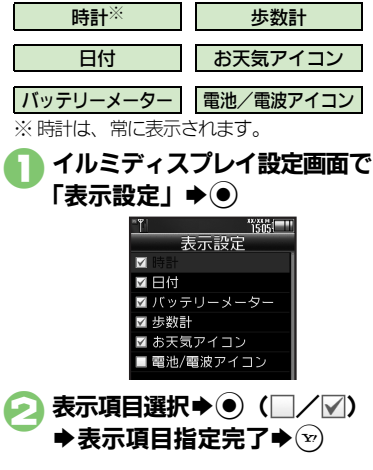

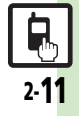

### マナーについて

### マナーモード/電波Offモード

- 携帯電話をお使いになるときは、周囲への 気配りを忘れないようにしましょう。
- 劇場や映画館、美術館などでは、周囲の人たちの迷惑にならないように電源を切っておきましょう。
- レストランやホテルのロビーなど、静かな 場所では周囲の人たちの迷惑にならないように気をつけましょう。
- ●電車やバスなどの交通機関では、車内のア ナウンスや掲示に従いましょう。
- ●街の中では、通行の妨げにならない場所で 使いましょう。

#### マナーモードを利用する

着信があったりアラームが動作しても、本 機から音が出ないようにします。

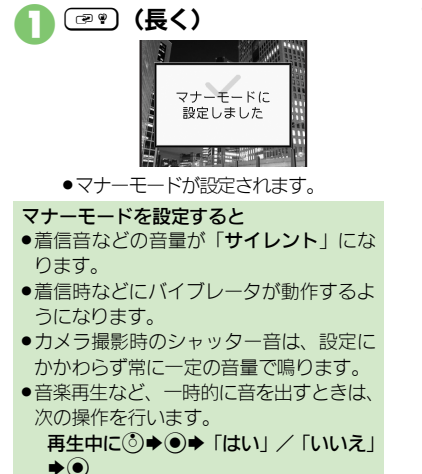

マナーモードを解除するとき マナーモード設定中に(@?)(長く)

#### 電波Offモードを利用する

電源は入れたまま、電波の送受信だけを停止します。

 電波の送受信を停止すると、電話の発着信、 メールの送受信、インターネット接続など、
 電波をやりとりする機能が利用できなくなります。

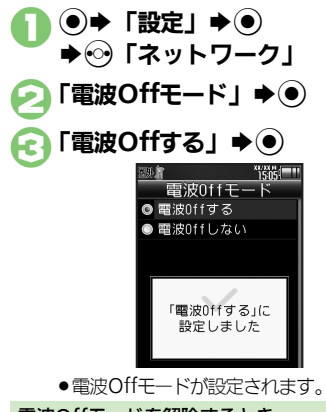

電波Offモードを解除するとき ©で「電波Offしない」 ◆●

#### 使いこなしチェック!

④便利 ●マナーモードの設定を変更したい●オリジナルのモードを作成したい●モードの設定を初期化したい●マナーモード設定中に音声を出力するとき確認画面を表示しない(ピア P.2-19)

基本操作

基本操作

#### 暗証番号について 本機の使用にあたっては、次の暗証番号が 各機能で暗証番号の入力を間違えると 必要になります。 ●間違いを知らせるメッセージが表示され ●各暗証番号はお忘れにならないよう、また、 ます。操作をやり直してください。 他人に知られないようご注意ください。 ●発着信規制用暗証番号の入力を3回間違 ●他人に知られ悪用されたときは、その損害 えたときは、発着信規制サービスの設定 について当社では責任を負いかねますので、 変更ができなくなります。 あらかじめご了承ください。 このときは、発着信規制用暗証番号と交 各機能を利用するときに使 換機用暗証番号の変更が必要となります 操作用 います。 ので、ご注意ください。 暗証番号※ (お買い上げ時は「9999」) 設定リセット、オールリセッ 暗証番号を変更する 管理者用 トのときに使います。 4~8ケタの番号を設定できます。 暗証番号※ (お買い上げ時は「9999」) 操作用暗証番号を変更する ご契約時の4ケタの番号で 交換機用 す。契約内容の変更やオプ ● ◆ 「設定」 ◆ ● 暗証番号 ションサービスを一般電話か ら操作するときに使います。 ご契約時の4ケタの番号で 「ヤキュリティ設定」 ●● 6 発着信規制用 す。発着信規制サービスの 暗証番号※ 設定を行うときに使います。

F7

※本機の操作で変更できます。

|      |                    | 1505 |
|------|--------------------|------|
|      | セキュリティ             | 設定   |
|      | PIN認証<br>Off       | 1    |
|      | ਗ਼<br>顔認証機能<br>Off |      |
|      | キー操作ロック<br>Off     |      |
|      | IPサービス設定<br>On     |      |
|      | ケータイ機能制御           |      |
| t    | 2キュリティ語            | 定画面  |
| 「暗証番 | 号変更」♥              | ▶●   |

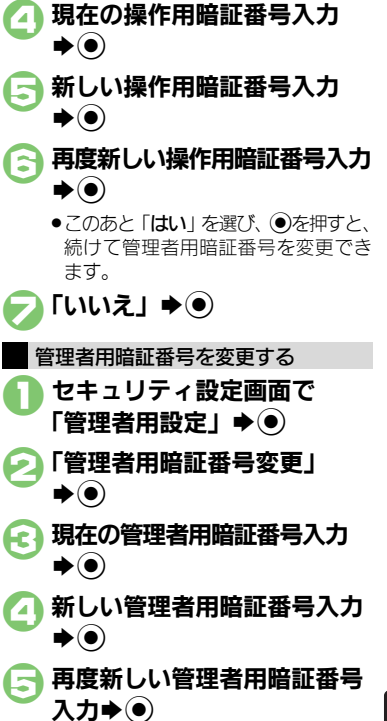

### その他の基本操作

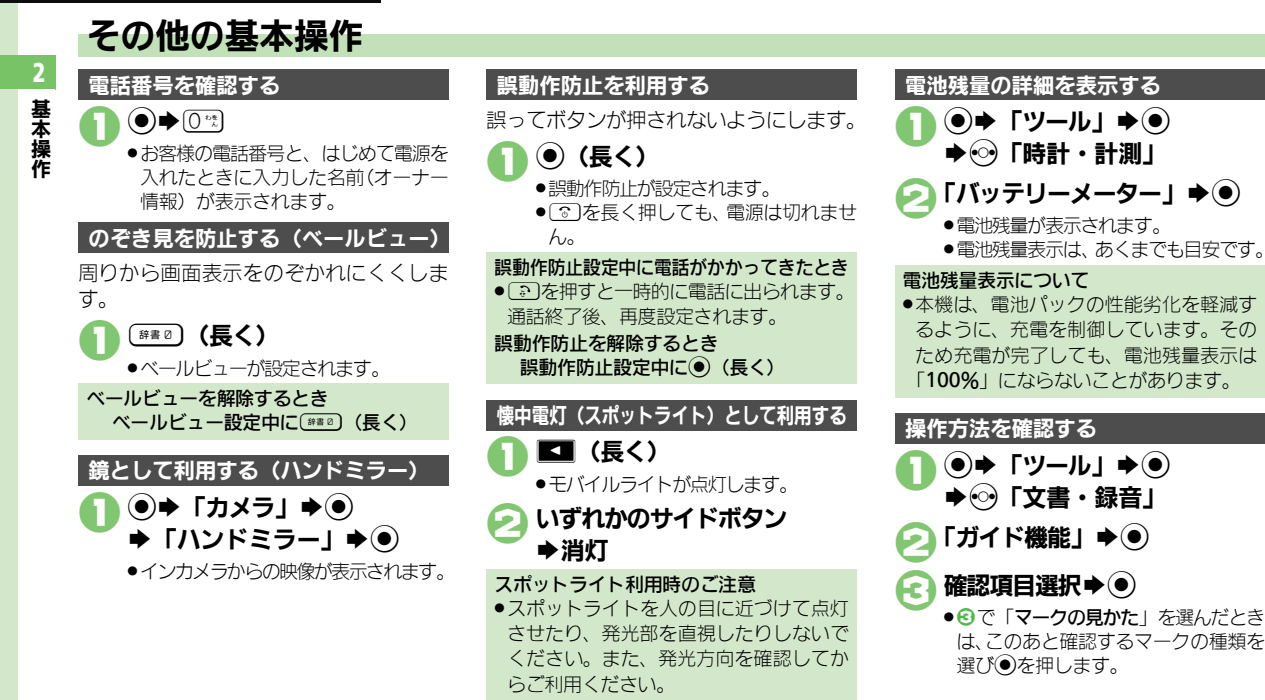

#### 使いこなしチェック!

2-14

③便到●オーナー情報を編集したい●オーナー情報をリセットしたい●オーナー情報送信時の送信項目を設定したい●デュアルモード時に別回線のオーナー情報を確認したい●電池残量表示を変更したい●ベールビューの設定を変更したい(ご)P.2-19~P.2-20)

### ダブルナンバーを利用する

1台の携帯電話で、2つの回線(A回線/B回線:それぞれ別の電話番号とメールアドレス)を利用できるサービスです。

- ●ダブルナンバーの利用には、別途お申し込みが必要です。(有料)
- ●海外利用時、B回線でのSMS/S!メール送受信は、A回線に課金されます。
- ●ダブルナンバーについて詳しくは、「ソフトバンクモバイルホームページ」(© P.17-22)を参照してください。

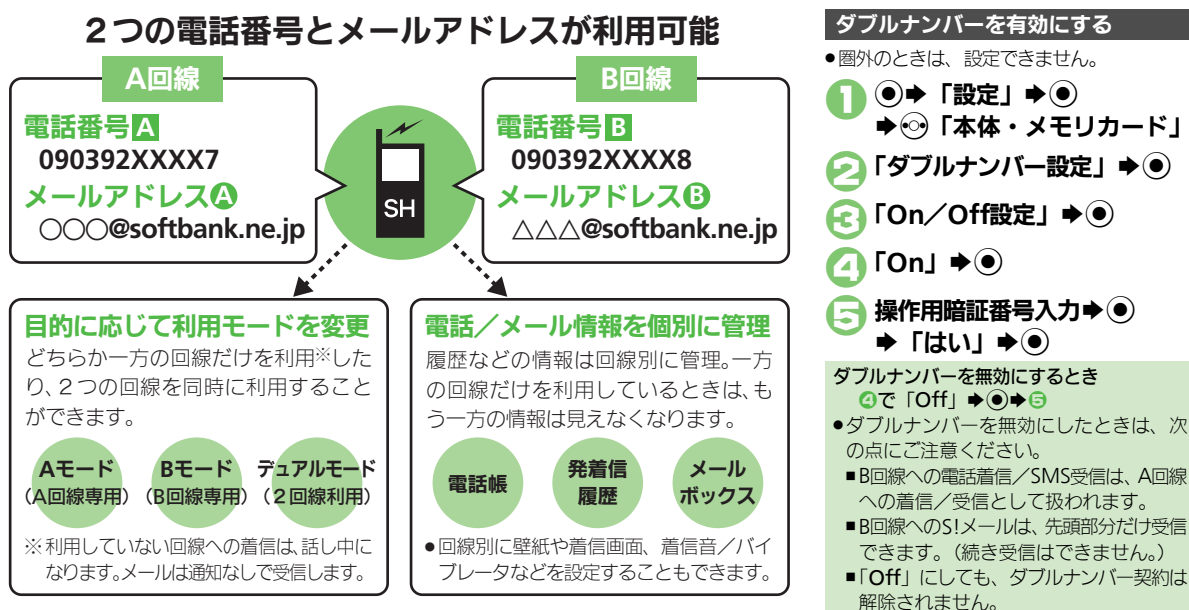

#### ダブルナンバー

### モードについて

基本操作

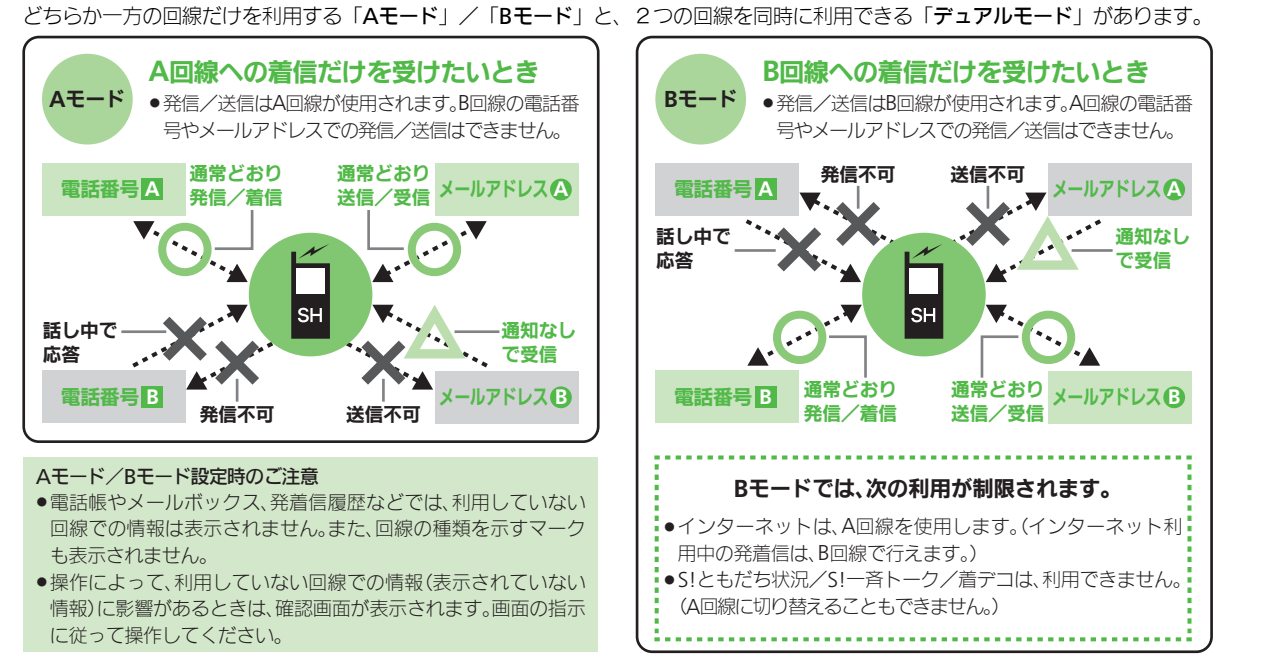

#### 使いこなしチェック!

◎ ●モード切替時の操作用暗証番号の入力を省略したい●モード名を変更したい●未使用モードの着信をマークで通知したい●パケット接続時に確認画面を表示しない(ご P.2-20)

#### ダブルナンバー

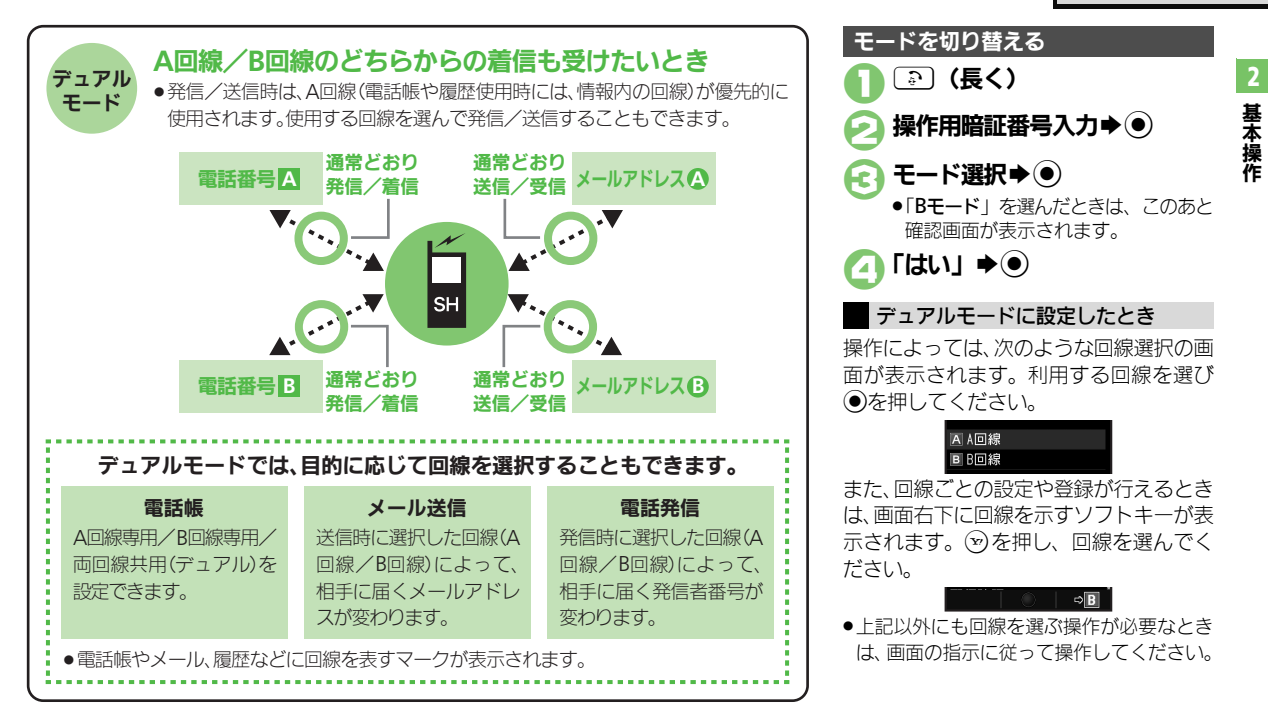

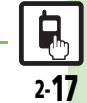

#### 使いこなしチェック!

⑦ ●回線を特定して着信を拒否したい●デュアルモード時の利用回線を設定したい(℃ P.2-20)

| ショートカット                               |                                                          |
|---------------------------------------|----------------------------------------------------------|
| ンョートカットの割り<br>当てを変更したい<br><b>[移動]</b> | <ul> <li>⑧●番号選択● ◎●「移動」 ● ●● 移動先選択</li> <li>●</li> </ul> |
| ショートカットを初期<br>としたい<br>【設定リセット】        | ⑧◆番号選択◆◎◆「設定リセット」◆●◆<br>「はい」◆●                           |

### デスクトップショートカット

#### ■待受画面での操作

| アイコンを整列したい<br>[アイコン整列]            | <ul> <li>③◆ ◎◆「アイコン整列」◆ ●◆ 整列方法選択</li> <li>●</li> <li>● サイズによっては、ウィジェットも整列されること<br/>があります。</li> </ul>                                  |
|-----------------------------------|----------------------------------------------------------------------------------------------------|
| アイコンの表示位置を<br>変更したい<br>[配置を変更する]  | ③◆                                                                                                    |
| アイコンを前面/背面<br>に移動したい<br>【前面へ/背面へ] | ③◆④でアイコン選択◆◎◆「操作」◆●◆ 「前面へ」/「背面へ」◆●                                                                                                    |
| アイコンをまとめて解除したい                    | 田田田田田田田田田田田田田田田田田田田田田田田田田田田田田田田田田田田田                                                                                                   |
| □王部はか9/<br>選択してはがす]               | すべて解除する<br>「全部はがす」 ● ● ● ○ 「ショートカット」 ●<br>シート選択 ● ● 「はい」 ● ●                                                                           |
|                                   | <ul> <li>複数選択して解除する</li> <li>「選択してはがす」 → ● → ※ 「ショートカット」</li> <li>アイコン選択 ● (</li> <li>) → アイコン指定完了</li> <li>&gt; ● 「はい」 → ●</li> </ul> |

#### ■シート

| シート名を変更したい<br>[シート名変更]   | 共通操作<br>③◆◎◆「設定」◆●◆「シート設<br>定」◆●◆「シート名変更」◆●◆下記の操作                                                    |
|--------------------------|----------------------------------------------------------------------------------------------------|
|                          | シート名を変更する<br>変更するシート選択拳 ●●シート名修正 ●●                                                                  |
|                          | 変更したシート名をすべて元に戻す<br>◎ → 「はい」 → ●                                                                     |
| シートをロックしたい<br>【シートロック設定】 | (共通操作) ③ ◆ ⑤ ◆ 「設定」 ◆ ● ◆ 「シート設定」 ◆ ● ◆ 「シートロック設定」 ◆ ● ◆ 操作用<br>暗証番号入力 ◆ ● ◆ 下記の操作                   |
|                          | シートをロックする<br>ロックするシート選択⇒◉⇒「On」⇒◉                                                                     |
|                          | シートロック一時解除方法を変更する<br>「ロック解除方法」● ●●「パスワードなし」● ●<br>● ③を押したあと、「●」を選び●を押すだけで、シー<br>トロックが一時解除できるようになります。 |

### モーションコントロール

| 画面の縦横を自動で切<br>り替えない<br><b>「縦横画面切替</b> ]  | <ul> <li>              ・設定」             ・             ・</li></ul>                                                                                                    |
|------------------------------------------|----------------------------------------------------------------------------------------------------|
| モーションコントロー<br>ル操作を練習したい<br>【アクション練習】     | <ul> <li>●●「設定」●●●◇「本体・メモリカード」</li> <li>●「モーションコントロール設定」●●●「アクション練習」●●●練習内容選択●●</li> <li>●以降は、画面の指示に従って操作してください。</li> </ul>                                                                     |
| モーションコントロー<br>ルを補正したい<br>【モーションコントロール補正】 | <ul> <li>●●「設定」●●●●○「本体・メモリカード」</li> <li>●「モーションコントロール設定」●●●「モーションコントロール補正」●●</li> <li>●以降は、画面の指示に従って操作してください。</li> <li>• 補正するときは、金属性のものや磁気のあるものから離れて行ってください。また、電車内や自動車内では行わないでください。</li> </ul> |

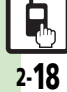

#### 便利な機能

#### イルミディスプレイ

| 時計の表示パターンを<br>変更したい<br>[時計表示設定]        | <ul> <li>● 「設定」 ◆ ● → 音 · 表示設定画面で「イル<br/>ミ・ライト設定」 ◆ ● ◆ 「イルミディスプレイ<br/>設定」 → ● ◆ 「時計表示設定」 → ● → パターン<br/>選択 ◆ ●</li> </ul>                                                                                                    |
|----------------------------------------|----------------------------------------------------------------------------------------------------|
| 充電中に時計を表示し<br>ない<br>[充電時時計表示]          | <ul> <li>               「設定」             ・             ・</li></ul>                                                                                                    |
| 着信時に相手を表示し<br>たい<br>【着信相手表示】           | <ul> <li>              ・設定             ・</li></ul>                                                                                                    |
| スクロールの速度を変<br>更したい<br>[スクロール速度]        | <ul> <li>●</li> <li>●</li></ul>               |
| 点灯時間を変更したい<br>【イルミディスブレイ点灯時間】          | <ul> <li>●</li> <li>「設定」</li> <li>●</li> <li>●<!--</th--></li></ul> |
| インフォメーションの<br>点灯時間を変更したい<br>[お知らせ表示時間] | <ul> <li>●◆「設定」◆●◆音・表示設定画面で「イル<br/>ミ・ライト設定」◆●◆「イルミディスプレイ<br/>設定」◆●◆「お知らせ表示時間」◆●◆点灯</li> <li>時間選択◆●</li> </ul>                                                                                                    |
| 明るさを調整したい<br>[明るさ調整]                   | <ul> <li>●</li> <li>●</li></ul>               |

イルミディスプレイが 切り替わるときの効果 を無効にしたい [画面エフェクト] ●● 「酸定」 ●● 音・表示設定画面で「イル ミ・ライト設定」 ●● 「イルミディスプレイ 設定」 ●● 「画面エフェクト」 ●● 「Off」 ●●

#### マナーモード

たい

[編集]

| マナーモードの設定を変更したい                                     | <u> 井通操作</u> ● → 「設定」 → ● → 音 ・表示設定画<br>面で「マナーモード設定」 → ● → 下記の操作                                        |
|-----------------------------------------------------|----------------------------------------------------------------------------------------------------|
| 【マナーモート設定】                                          | 利用モードを変更する<br>モード選択▶●                                                                                   |
|                                                     | 各モードの設定内容を変更する<br>モード選択 ● ◎ ● 設定項目選択 ● ● 各設定項<br>目の操作<br>● 「通常モード」では変更できません。                            |
| オリジナルのモードを<br>作成したい<br>【オリジナルモード】                   | <ul> <li>●●「設定」●●● 音・表示設定画面で「マナー<br/>モード設定」●●●「オリジナルモード」●◎</li> <li>●●● 各設定項目週振</li> </ul>              |
| モードの設定を初期化<br>したい<br>[リセット]                         | <ul> <li>● ● 「設定」● ● ● 音・表示設定画面で「マナー<br/>モード設定」● ● ● モード選択● ● ● 操作用暗<br/>証番号入力● ● ● 「はい」 ● ●</li> </ul> |
| マナーモード設定中に<br>音声を出力するとき確<br>認画面を表示しない<br>[音声出力確認画面] | <ul> <li>●◆「設定」◆●◆音・表示設定画面で「マナー<br/>モード設定」◆●◆「マナーモード」◆◎◆<br/>「音声出力確認画面」◆●◆「表示しない」◆●</li> </ul>          |
|                                                     |                                                                                                    |
| オーナー情報                                              |                                                                                                    |

オーナー情報を編集し ・ ロー・ シタブ選択 項目選択 シー 編集項

目選択⇒●⇒内容編集⇒∞

# 2 基本操作

#### 便利な機能

| オーナー情報をリセッ●→○雪→◎→「オーナー情報リセット」→                                                                                                    | ◎  ダブルナンバー                                                                                                    |
|----------------------------------------------------------------------------------------------------|----------------------------------------------------------------------------------------------------|
| 「「オーナー情報リセット]                                                                                                    |                                                                                                    |
| オーナー情報送信時の<br>送信項目を設定したい<br>[オーナー情報送信設定]<br>デュアルモード時に別 ● 0 () () () () () () () () () () () () ()                                                                         | <ul> <li>●</li> <li>●</li></ul> |
| 回線のオーナー情報を<br>確認したい<br>[Bへ切替/Aへ切替]                                                                                                    | <ul> <li>モード名を変更したい<br/>[回線名/アイコン編集]</li> <li>「ダブルナンバー設定」</li> <li>「ダブルナンバー設定」</li> <li>「回線名/アイコン編集」</li> <li>モード選択</li> <li>回線名入<br/>カ</li> <li>アイコン選択</li> </ul>                                                                                                    |
| 電池残量表示                                                                                                    | <br>■Аモード∕Вモード                                                                                                    |
| 電池残量表示を変更し<br>たい<br>[ミニ電池表示]<br>表示形式選択・●<br>・表示お方は一本、ション・「シーマーク・<br>まって、<br>まって、<br>ここで、<br>まって、<br>まって、<br>、<br>、<br>、<br>、<br>、<br>、<br>、<br>、<br>、<br>、<br>、<br>、<br>、 | <ul> <li>ネ使用モードの着信を</li> <li>マークで通知したい</li> <li>「ダブルナンバー設定」</li> <li>「着信通知アイコン表示」</li> <li>「表示する」</li> </ul>                                                                                                    |
|                                                                                                    | <ul> <li>バケット接続時に確認</li> <li>● 「設定」 ● ● ● 「本体・メモリカード」</li> <li>● 「ダブルナンバー設定」 ● ● 「パケット接</li> <li>● 「ジブルナンバー設定」 ● ● 「パケット接</li> <li>● ● ● ● ● ● ● ● ● ● ● ● ● ● ● ● ● ● ●</li></ul>                                                                                                    |
| ハールレューの版定と 医連接目● 「 設定」 ● ● ● 首・表示版定置<br>変更したい で「ディスプレイ設定」 ● ● ● 「ペールビュ<br>「ペールビュー」 ● ● ● 下記の過作                                                                            | ■■<br>■ デュアルモード                                                                                                    |
| * ・ ・・・・・・・・・・・・・・・・・・・・・・・・・・・・・・・・・・                                                                                                    | 回線を特定して着信を<br>拒否したい       ●       「設定」       ●       ○「本体・メモリカード」         「ダブルナンバー設定」       ●       「回線別着信       ●       「回線別着信         「回線別着信拒否]       拒否」       ●       回線選択       ●       「拒否する」       ●                                                                                                    |
| 「倍率ではた9 ◆<br>「倍率設定」 ◆ ● ◆ 倍率選択 ◆ ●<br>● 設定しているパターンによっては、倍率を変更<br>ないことがあります。                                                                                               | デュアルモード時の利用回線を設定したい       ・       ・       ・       ・       ・       ・       ・       ・       ・       ・       ・       ・       ・       ・       ・       ・       ・       ・       ・       ・       ・       ・       ・       ・       ・       ・       ・       ・       ・       ・       ・       ・       ・       ・       ・       ・       ・       ・       ・       ・       ・       ・       ・       ・       ・       ・       ・       ・       ・       ・       ・       ・       ・       ・       ・       ・       ・       ・       ・       ・       ・       ・       ・       ・       ・       ・       ・       ・       ・       ・       ・       ・       ・       ・       ・       ・       ・       ・       ・       ・       ・       ・       ・       ・       ・       ・       ・       ・       ・       ・       ・       ・       ・       ・       ・       ・       ・       ・       ・       ・       ・       ・       ・       ・       ・       ・       ・       ・       ・       ・       ・       ・       ・       ・       ・       ・       ・                                                                                                    |
| <ul> <li>濃度を変更する</li> <li>「濃度設定」 ● ● 濃度選択 ●</li> <li>「濃度2」または「濃度3」を選んだときは、●</li> <li>す前に●を押すと、正面から見たときの見ばえ度)を設定することができます。</li> </ul>                                      | <b>を押</b><br>(濃                                                                                                    |